**Purpose:** To provide information and guidance on how to update an employee(s) Work Modality using the Work Modality tile located on the OPEN tab in the SAP Portal.

Johns Hopkins Flexible Workplace consist of four Work Modality entries:

- In Person
- Hybrid
- Modified Hybrid
- Remote

**Technical Role Name:** ZRHR\_FIORI\_OM\_SUPERVISOR\_APP (Bundled with Supervisor Role)

## How to Access:

1. Log into SAP and Click on the OPEN tab

|    | Help      |               |            |              |     |
|----|-----------|---------------|------------|--------------|-----|
|    | Welcome   | OPEN          | Enterpris  | se Reporting |     |
|    | OPEN      |               | _          |              |     |
| 2. | Click or  | n <b>HR/P</b> | ayroll     | tab          |     |
|    | OPEN      | Home 🔻        |            |              |     |
|    | Analytics | Approvals     | HR/Payroll | News & Help  | Sec |
| ~  |           | - 14/         | - 841      |              |     |

3. Click the Work Modality tile

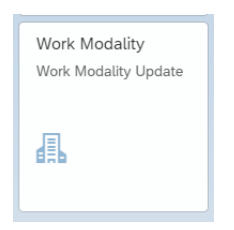

## **Processing Instructions:**

- 1. Locate the employee by first entering information into one or more of the fields below.
  - a. There are **two methods** to search for employee(s)
    - i. <u>Direct Entry</u>: Typing directly into any of the search fields will produce a dropdown. Click on the row with the employee's name to add them to the search.

| Employee (Name, PERN | IR or JHED):     | Employee Position (ID or Title): |                   | Org Unit (ID or Title):                         | Su | pervisor (Name, Pernr or JHED):        |                              |
|----------------------|------------------|----------------------------------|-------------------|-------------------------------------------------|----|----------------------------------------|------------------------------|
| tester               | C                |                                  | C                 |                                                 | 8  |                                        | Adapt Filters (1) Go         |
| Personnel Number     | Full Name        | Jhed                             | Position          | Org Unit                                        |    |                                        |                              |
|                      | Lia Testerman    | LTESTER1                         | RNI               | PICU (60005914)                                 | -  | Click on the row to<br>select employee | Update Work Modality 🖪 🔞 f 🗸 |
|                      | Angela Testerman | ATESTER1                         | Payment Posting S | Specialist SOM Admin CPA Payments<br>(10003879) |    | Effective Date                         | % On-site (Work Modality)    |

**Pro Tip:** To enter multiple values into a search, copy values from your spreadsheet or document and paste them into the search field that corresponds

with your values. Example: Copy Personnel Numbers (Pernr) from a spreadsheet or document, paste values into the field that says Employee and click Go. Once entered, you will see the employees appear at the bottom.

ii. <u>Pop Up Section</u>: To select multiple employees, click on right-hand corner to open a pop-up box. Once completed, click the **OK** button to return to the dashboard

| test<br>Ite | ems (151)      | 0              | in the se | earch                            | G               |
|-------------|----------------|----------------|-----------|----------------------------------|-----------------|
|             | Personnel Nu 🚊 | Full Name      | Jhed      | Position                         | Org Unit        |
| ✓           | 90001037       | Ted Tester     | Ttester1  | Clinical Psychologist (50129210) | ACSP Psycholo   |
| ~           | 90001038       | Lindsay Tester | Ltester26 | Education Advocate (50129804)    | ACSP Psycholo   |
| ~           | 90001040       | Bred Tester    | BTester   | Program Manager (50105786)       | Institute Admin |
|             | 90001041       | Linda Tester   | LTester3  | Grant Proposal Coordinator (5009 | Research & Gra  |
|             | 90001042       | Tina Tester    | Ttester8  | Program Coordinator (50102205)   | Research & Gra  |

- 2. Click the **Go** button to produce results on the dashboard
- 3. Select Employee(s) by clicking on the check box, then clicking the **Update Work Modality** button. The current Work Modality status will also be shown, including the option to '**View Future Entries**,' which will be displayed under **Special Note**.

| E   | mployee (Name, PEF<br>90000005 (Test Blue | RNR or JHED):                             | Employee Position (ID or Title):                                     | Org                                     | Unit (ID or Title): | Supe            | rvisor (Name, Perr | er or JHED): | C Adapt                      | Filters (1) Go      |
|-----|-------------------------------------------|-------------------------------------------|----------------------------------------------------------------------|-----------------------------------------|---------------------|-----------------|--------------------|--------------|------------------------------|---------------------|
| E   | mployees (3)                              | Check box(s) to<br>click on the "Upd<br>v | select employee and then<br>late Work Modality" Button<br>when ready |                                         |                     |                 |                    | Updal        | te Work Modality             | ē 🛛 Թ 🗸             |
| Ľ., | Employee                                  | Position                                  | Org Unit                                                             | Personnel Area                          | Supervisor          | Weekly<br>Hours | Start Date         | Туре         | % On-site (Work<br>Modality) | Special Note        |
| F   | Test Blue<br>(90000005)                   | Research Specialist                       | W Harry Feinstone Dpt Molec<br>Mblgy Imlgy (10001154)                | School of Public Health<br>(UN05)       |                     | 40.0            | 03/14/2024         | Permanent    | 100% (ON-SITE)               | View Future Entries |
|     | test Tester<br>(90000039)                 | Visiting Undergraduate -<br>STU(salary) ( | Student Services-BME (10003933)                                      | Whiting School of<br>Engineering (UN04) |                     | 19.99           | 03/14/2024         | Permanent    | 100% (ON-SITE)               | View Future Entries |
|     | Test Tester<br>(90000058)                 | PHARMACIST, CLINICAL PRN                  | Pharmacy (60003079)                                                  | Suburban Hospital Inc<br>(HS20)         |                     | 0.0             | 03/14/2024         | Permanent    | 100% (ON-SITE)               | View Future Entries |

**Pro Tip:** All employees selected will be updated with the same Work Modality percentage. You can also select all employees on this list by selecting the top checkbox next to Employee.

- 4. Use the **Percentage Calculator** to assist with the Time Working on Site calculation.
  - a. Enter the employees Weekly Working Hours between 1 and 40
  - b. Enter the hours the employee is working on-site between 0 and the Weekly Working Hours entered above.
  - c. Click **Calculate** to get the percentage

d. Clicking on the **Copy Value** button will bring the percentage into the **Time Working on Site** field.

| Work Modality Perc    | entage Calculator |           |
|-----------------------|-------------------|-----------|
| Percentage:           |                   |           |
| Weekly Working Hours: |                   |           |
| Hours On-Site:        |                   |           |
|                       |                   |           |
|                       | Copy Value        | Calculate |

5. Select the Type, either Permanent or Temporary.

| *Time Working on Site: 50 % Percentage Calculator | Work Modality: JHU : MODIFIED HYBRID     Jype: Permanent Temporary | *Start Date:<br>*End Date: | 03/13/2024<br>MM/dd/yyyy |   |
|---------------------------------------------------|--------------------------------------------------------------------|----------------------------|--------------------------|---|
| *Time Working on Site: 50 %                       | Work Modality: JHU : MODIFIED HYBRID     Type Permanent Temporary  | *Start Date:               | : 03/13/2024             | Ē |

**Pro Tip**: The Start Date automatically defaults to today's date and can be updated by using the calendar icon. Upon selecting, 'Temporary' the Start Date and End Date will be required. Upon selecting, 'Permanent' only the Start Date is required.

6. When you finish click the Save New Value button. The update status column will indicate if the employees record has been updated. After the update, if there were existing entries overwritten, they can be viewed by clicking 'View Deleted Entries.'

| *Time Working   | on Site: 50%                                                                                                    |                                                    |                                                          | *Start Date: 0      | 3/14/2024    |                          |           |  |                      |
|-----------------|----------------------------------------------------------------------------------------------------|----------------------------------------------------|----------------------------------------------------------|---------------------|--------------|--------------------------|-----------|--|----------------------|
| ⊘ Total 3 reco  | rds updated successfully!                                                                                                |                                                    |                                                          |                     |              |                          |           |  |                      |
| (i) For JHU cli | ③ For JHU click here for the policy. For JHHS please click here for the policy or consult with your HR Business Partner. |                                                    |                                                          |                     |              |                          |           |  |                      |
| i) To learn mo  | ore about Work Modality refer to the                                                                                     | Work Modality Aide.                                |                                                          |                     |              |                          |           |  |                      |
| Selected En     | nployee(3)                                                                                                    |                                                    |                                                          |                     |              |                          |           |  |                      |
| Update Status   | Employee                                                                                                    | Position                                           | Org Unit                                                 | Prior Work Modality | Current Type | New Work Modality        | New Type  |  | Special Note         |
| Updated         | Test Blue (90000005)                                                                                                    | Research Specialist<br>(50021152)                  | W Harry Feinstone Dpt<br>Molec Mblgy Imlgy<br>(10001154) | 100% (ON-SITE)      | Permanent    | 50% (MODIFIED<br>HYBRID) | Permanent |  | View Deleted Entries |
| Updated         | test Tester (90000039)                                                                                                   | Visiting Undergraduate -<br>STU(salary) (50198055) | Student Services-BME (10003933)                          | 100% (ON-SITE)      | Permanent    | 50% (MODIFIED<br>HYBRID) | Permanent |  | View Deleted Entries |
| Updated         | Test Tester (90000058)                                                                                                   | PHARMACIST, CLINICAL<br>PRN (50069261)             | Pharmacy (60003079)                                      | 100% (ON-SITE)      | Permanent    | 50% (MODIFIED<br>HYBRID) | Permanent |  | View Deleted Entries |

7. Click on **Exit** to go back to the landing page.

**Pro Tip:** Employees who have multiple assignments will only see the Work Modality for the specific pernr that was updated.

Example: An employee has 3 assignments and Work Modality is updated for one of them. It is not a shared infotype, meaning this change will not be visible on the other pernrs when viewing IT9950. However, if you click All Personnel Assignments, you will be able to view all Work Modalities set up among the assignments.

## Additional Job Aid link(s):

- JHU Flexible Work Arrangements
- JHHS Telecommuting / Alternate Work Location Policy

## **BW Reporting:**

To pull in Work Modality attributes on the Employee Master by Data Report right click on the 'Employee' field and click 'Attributes,' scroll down and you will see 'Work Modality.'

| Employee Master Da | ita by Da | itte           |                             |                   |
|--------------------|-----------|----------------|-----------------------------|-------------------|
| Employee           | Y<br>≜‡   | Filter<br>Sort | <pre>&gt; sition &gt;</pre> | Employment Status |
|                    | Σ         | Totals         | •                           | Active            |
|                    |           |                |                             | Active            |
|                    |           | Show levels    |                             | Active            |
|                    |           | Display as     | •                           | Active            |
|                    |           |                |                             | Active            |
|                    |           | Move to        | •                           | Active            |
|                    |           | Move before    |                             | Active            |
|                    |           | Move after     |                             | Active            |
|                    |           | Attributes     | •                           | Active            |
|                    |           |                | Payroll Area                | Active            |
|                    | ×         | Remove         | Person                      | Active            |
|                    |           |                | Person<br>Berconnel Area    | Active            |
|                    |           |                | Personnel Subarea           | Active            |
|                    |           |                | Position                    | Active            |
|                    |           |                | Postal Code                 | Active            |
|                    |           |                | Region                      | Active            |
|                    |           |                | Salary Error CC             | Active            |
|                    |           |                | Service Date                | Active            |
|                    |           |                | Source System               | Active            |
|                    |           |                | Supervisor Time Depe        | Active            |
|                    |           |                | Tax Authority Record        | Active            |
|                    |           |                | Tax Company                 | Active            |
|                    |           |                | Telephone Number            | Active            |
|                    |           |                | Title                       | Active            |
|                    |           |                | User ID                     | Active            |
|                    |           |                | Veteran Status              | Active            |
|                    |           |                | Work Contract               | Active            |
|                    |           |                | Work Modality               | Active            |
|                    |           |                | Work Modality Percentage    | Active            |
|                    |           |                | Working Title 1             | Active            |
|                    |           |                | Working Title 2             | Active            |
|                    |           |                | Working Title 4             | Active            |
|                    |           |                | Worksite                    | Active            |
|                    |           |                |                             |                   |

> The **Work Modality** field will now appear as a heading in the report.

Employee Master Data by Date

| Employee | Position | Employment Status | Work Modality |  |
|----------|----------|-------------------|---------------|--|
|----------|----------|-------------------|---------------|--|

Under the Work Modality heading you will see one of the following fields displayed (Remote, On-Site, Hybrid, Modified Hybrid) this information is pulled from the employees SAP record on the Work Modality Infoype (IT9950).

|     | L        |                                         |                   |                                                 |
|-----|----------|-----------------------------------------|-------------------|-------------------------------------------------|
| yee | Position |                                         | Employment Status | Work Modality                                   |
|     | : 1      | Research Data Analyst                   | Active            | PERM_REMOTE : Permanent Remote                  |
|     | : (      | Office Assistant                        | Active            | PERM_ONSITE : Permanent On-Site                 |
|     | : (      | Communications & Marketing Manager      | Active            | PERM_HYBRID : Permanent Hybrid                  |
|     | : 6      | Editor                                  | Active            | PERM_HYBRID : Permanent Hybrid                  |
|     | : 1      | Research Nurse Manager                  | Active            | PERM_ONSITE : Permanent On-Site                 |
|     | : 1      | Program Director                        | Active            | PERM_MODIFIEDHYBRID : Permanent Modified Hybrid |
|     | : (      | CTY Program Manager                     | Active            | PERM_REMOTE : Permanent Remote                  |
|     | : 6      | Exercise Physiologist Manager           | Active            | PERM_HYBRID : Permanent Hybrid                  |
|     | ::       | Sr. Research Specialist                 | Active            | PERM_HYBRID : Permanent Hybrid                  |
|     | : (      | CO Research Program Coordinator         | Active            | PERM_HYBRID : Permanent Hybrid                  |
|     | 1        | Teaching Professor                      | Active            | PERM_MODIFIEDHYBRID : Permanent Modified Hybrid |
|     | : 1      | Financial Manager                       | Active            | PERM_MODIFIEDHYBRID : Permanent Modified Hybrid |
|     | :1       | IT Sr. Manager                          | Active            | PERM_MODIFIEDHYBRID : Permanent Modified Hybrid |
|     | : (      | Communications & Marketing Manager      | Active            | PERM_REMOTE : Permanent Remote                  |
|     | : 1      | Recording Arts Coordinator              | Active            | PERM_ONSITE : Permanent On-Site                 |
|     | : (      | Collection Specialist                   | Active            | PERM_MODIFIEDHYBRID : Permanent Modified Hybrid |
|     | : 1      | Executive Director Development          | Active            | PERM_ONSITE : Permanent On-Site                 |
|     | : 5      | Sr. Program Officer II                  | Active            | PERM_MODIFIEDHYBRID : Permanent Modified Hybrid |
|     | : :      | Sr. Programmer Analyst                  | Active            | PERM_HYBRID : Permanent Hybrid                  |
|     | : (      | Clinical Research Program Specialist    | Active            | PERM_HYBRID : Permanent Hybrid                  |
|     | :1       | Technical Facility Manager              | Active            | PERM_HYBRID : Permanent Hybrid                  |
|     | :/       | Administrative Coordinator              | Active            | PERM_HYBRID : Permanent Hybrid                  |
|     | : (      | CO Clinical Associate                   | Active            | PERM_ONSITE : Permanent On-Site                 |
|     | : 1      | Program Coordinator                     | Active            | PERM_HYBRID : Permanent Hybrid                  |
|     | :/       | Administrator                           | Active            | PERM_MODIFIEDHYBRID : Permanent Modified Hybrid |
|     | : (      | Cage Washing Operations Manager         | Active            | PERM_ONSITE : Permanent On-Site                 |
|     | : :      | Sr. Programmer Analyst                  | Active            | PERM_REMOTE : Permanent Remote                  |
|     | : 1      | Research Program Manager                | Active            | PERM_ONSITE : Permanent On-Site                 |
|     | :/       | Asst Director, Research Prgm Operations | Active            | PERM_HYBRID : Permanent Hybrid                  |
|     | :1       | LAN Administrator III                   | Active            | PERM_HYBRID : Permanent Hybrid                  |
|     | ::       | Sr. Program Officer                     | Active            | PERM_MODIFIEDHYBRID : Permanent Modified Hybrid |